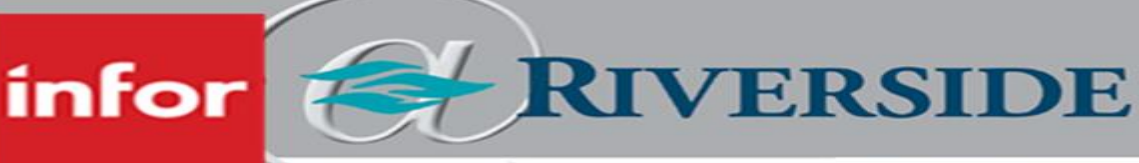

HEALTHCARE

# AUTO LUNCH DEDUCTION NOTICE

Beginning Sunday 7/10/2022, WFM will automatically deduct a 30-minute unpaid meal period for any hourly employee who works 7.5 or more consecutive hours. Hourly staff will still have the ability to begin and end their unpaid meal period using the Timeclock or ETM (Timeclock desktop website), if they choose. Individuals managing timesheets for their cost centers will need to manually remove the unpaid meal break for employees who do not receive a meal break to assure they are paid appropriately for their shift. Timesheet managers will need to manually add an unpaid meal break for employees who work less than 7.5 hours and take a meal break unless the employee chooses to clock in and out for their break. Written documentation of edits to timesheets must be retained for four years.

# MANAGING THE TIMESHEET

# IF STAFF DID NOT CLOCK FOR MEAL PERIOD

WFM will auto deduct 30-minute unpaid meal period

# IF STAFF CHOOSE TO CLOCK FOR MEAL PERIOD BUT MISS ONE OF THE MEAL CLOCKS

• Leader will manually add the missing clock, either start or end meal

# IF STAFF CHOOSE TO CLOCK FOR MEAL PERIOD & CLOCK OUT LESS THAN 20 MINUTES

 WFM will pay employee for entire meal period if it is less than 20 minutes long and will <u>not</u> add an additional 30-minute unpaid meal period

# IF STAFF CHOOSE TO CLOCK FOR MEAL PERIOD & CLOCK OUT FOR 20 MINUTES OR MORE, UP TO 30 MINUTES

- WFM will deduct the exact time the employee clocked out for the meal period
- Should the employee clock out for longer than 30 minutes, WFM will deduct the exact time the employee clocked out for the meal period

# IF STAFF ARE UNABLE TO TAKE A MEAL PERIOD

- Staff will notify individual managing timesheets in their cost center that they did not take a meal break
- Individual managing timesheets will manually remove unpaid meal period from timesheet by selecting the checkbox under Missed Lunch and clicking Submit.

|   |        | Trace | <b>*</b> 🔒 | L        |   | Detail         | Scheduled | Worked | Start | End   | Clocks |                               | Missed Lunch |
|---|--------|-------|------------|----------|---|----------------|-----------|--------|-------|-------|--------|-------------------------------|--------------|
| Þ |        | Trace | ✓ 🔒        | <b>I</b> | / | 05/08/2022 Sun |           |        |       |       | +      | 5                             | 0            |
| Þ | $\Box$ | Trace | 🗸 🔒        | <b>I</b> |   | 05/09/2022 Mon | 08:00     | 08:00  | 8:30a | 5:00p | +      | 08:28a << 12:00p 12:30p 4:58p | 0            |
| ► |        | Trace | 🗸 🔒        | <b>•</b> |   | 05/10/2022 Tue | 08:00     | 08:10  | 8:30a | 5:00p | +      | 08:25a << 12:22p 12:52p 5:05p |              |
| Þ | Ο      | Trace | Xì         | <b>I</b> |   | 05/11/2022 Wed | 08:00     | 09:00  | 8:30a | 5:00p | +      | 08:00a 5:00p                  |              |
|   | 2      | • •   |            |          |   |                | 0         | -0     | 2     |       | •      | ********                      | 1            |
| S | ubmit  | s     | how Edits  |          |   |                |           |        |       |       |        | 5                             |              |

6/22/2022 4:34:00 PM

# HEALTHCARE

RIVERSIDE

# NEW WFM TIMECLOCK ANNOUNCEMENT – LIVE 7/11/2022

Beginning Monday 7/11/2022, Riverside Healthcare will be implementing new WFM Timeclocks. The new Timeclocks will replace the traditional iPad timeclocks that employees have been previously using. ETM (Timeclock desktop application) will still be available for those who have traditionally clocked in using their computer.

The WFM Timeclock is available in select locations across the health system (see back of handout) and will be wall mounted. The Timeclock can be used for clocking on and off for shifts and unpaid meal periods, changing departments, jobs and time codes, viewing your schedule and swipes, and approving your time card. The new WFM Timeclock requires the employee to swipe their Riverside ID badge instead of manually typing in their employee ID.

# The fall segments Partial Partial

# TIMECLOCK

infor

#### infor Wed, 11 May, 2022 15:55:46 (い) Associate Clock In [F1] Clock Out [F5] Ķ Start Meal [F2] End Meal [F6] Badge Number ₽ Â. Dept. [F3] Job [F7] Eo ... Time Code [F4] More [F8]

TIMECLOCK SCREEN

Directions for utilizing the new WFM Timeclock features can be found using the QR code.

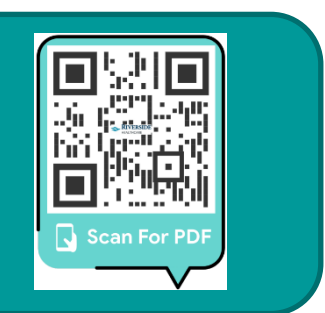

6/23/2022 10:39:00 AM

## Legend:

Grey = Remove

## Green = Replace

| RMC                            |                        | Clinics/Other                  |                           |  |  |  |
|--------------------------------|------------------------|--------------------------------|---------------------------|--|--|--|
| Location                       | Redirection            | Location                       | Redirection               |  |  |  |
| Pavilion 1st Floor Outpatient  |                        | Atrium Workforce               |                           |  |  |  |
| Pavilion 3rd Floor             | Use 1st floor Pavilion | Atrium Ambulance               |                           |  |  |  |
| Pavilion 3rd Floor - AIC       | Use 1st floor Pavilion | Atrium MH Pathways             | Use Atrium north entrance |  |  |  |
| Pavilion 5th Floor             | Use 1st floor Pavilion | Betty Burch CTC - Breakroom    |                           |  |  |  |
| Pavilion 6th Floor             | Use 1st floor Pavilion | Betty Burch CTC - Back Door    |                           |  |  |  |
| OB/LD                          |                        | Plaza 1st Floor                |                           |  |  |  |
| Radiology Entrance             |                        | Plaza 2nd Floor                |                           |  |  |  |
| Radiology Tech Room            | Use Radiology Entrance | Plaza Lab                      | Use 1st floor one         |  |  |  |
| Radiology Front Desk           | Use Radiology Entrance | 401 Bldg                       |                           |  |  |  |
| Lab Entrance                   | Use Radiology Entrance | BOURBONNAIS - Larry Power      |                           |  |  |  |
| Lab Back                       | Use Radiology Entrance | MANTENO                        |                           |  |  |  |
| OR Locker Room Break Room      |                        | MOMENCE                        |                           |  |  |  |
| Dietary                        |                        | PEMBROKE                       |                           |  |  |  |
| Mailroom                       | Use Dietary            | WATSEKA                        |                           |  |  |  |
| East Tower - Lower Level       |                        | WILMINGTON                     |                           |  |  |  |
| East Tower - 3rd IMCU          |                        | COAL CITY                      |                           |  |  |  |
| East Tower - 3rd ICU           |                        | MONEE                          |                           |  |  |  |
| East Tower - 5th Ortho         |                        | EAST COURT STREET              |                           |  |  |  |
| West Tower - 2nd Med/Peds      |                        | FRANKFORT                      |                           |  |  |  |
| West Tower - 3rd Cardiac/Tele  |                        | Ortho Spine Center - 1st Floor |                           |  |  |  |
| West Tower - 4th Rehab         |                        | Ortho Spine Center - 2nd Floor | Use 1st floor             |  |  |  |
| West Tower - 5th OBS           |                        | Home Health (Peotone)          |                           |  |  |  |
| 400 Bldg - 5th Floor Rehab Gym |                        | Grounds Building               |                           |  |  |  |
| 400 Bldg - 4th floor           |                        | HEALTH AND FITNESS             |                           |  |  |  |
| 400 Bldg - 2nd MHU             |                        | HOOVER - MAIN                  |                           |  |  |  |
| SPL/Cath Lab/IRU               |                        | HOOVER - EDUCATION             |                           |  |  |  |
| Pharmacy                       |                        | MEADOWVIEW                     |                           |  |  |  |
| Materials Management           |                        | SENIOR LIFE BOURBONNAIS        |                           |  |  |  |
| Outpatient Surgery             |                        | MILLER BREAK ROOM              |                           |  |  |  |
| 500 Bldg - 1st Floor           |                        | MILLER SOUTH                   |                           |  |  |  |
| 500 Bldg - 2nd Floor           | Use 1st floor          | WESTWOOD/BUTTERFIELD           |                           |  |  |  |
| 500 Bldg - 3rd Floor           | Use 1st floor          |                                |                           |  |  |  |
| 500 Bldg - 4th Floor           | Use 1st floor          |                                |                           |  |  |  |
| 500 Bldg - Basement EKG        | Use 1st floor          |                                |                           |  |  |  |
| ER                             |                        |                                |                           |  |  |  |
| Switch Board                   | Use ER breakroom       |                                |                           |  |  |  |

RIVERSIDE HEALTHCARE 6/23/2022 10:39:00 AM RIVERSIDE

# HEALTHCARE

# AUTO LUNCH DEDUCTION NOTICE - LIVE 7/10/2022

Beginning Sunday 7/10/2022, WFM will begin automatically deducting a 30-minute unpaid meal period for any hourly employee who works 7.5 or more consecutive hours.

Hourly staff will still have the ability to manually begin and end their unpaid meal period using the Timeclock or ETM (Timeclock desktop application), if they choose. If a staff member manually clocks in and out for *less than* 30 minutes for their meal period, WFM will *not* deduct additional time to add up to the 30 minutes.

Per Illinois law, Riverside Healthcare is required to offer, at minimum, a 20-minute uninterrupted break. If an employee clocks in and out for *less than* 20 minutes for their meal period, they will be paid for that time. If an employee clocks in and out for 20 minutes or more, up to 30 minutes, the time will remain unpaid.

If an employee is unable to take a meal break, they should notify the individual that manages timesheets in their department so they can be rescheduled for an uninterrupted meal break during the same shift. If this is not possible, they must notify their department in writing to have their automatic meal deduction manually removed from their timesheet. If an employee works less than 7.5 hours and takes a meal break, they will need to notify their leader to manually add a meal break or clock and in out for their break. Written documentation of edits to timesheets must be retained for four years.

If staff wish to continue clocking in and out for their meal period, the steps are outlined below for using both the Timeclock and ETM.

# CLOCK AT THE TIMECLOCK

infor

## **BEGIN UNPAID MEAL PERIOD**

- 1. Swipe ID badge
- 2. Press Start Meal [F2]

CLOCK ON ETM

## **BEGIN UNPAID MEAL PERIOD**

- 1. Click Change Time Code
- 2. Select Meal
- 3. Click Done

# END UNPAID MEAL PERIOD

- 1. Swipe ID badge
- 2. Press End Meal [F6]

## END UNPAID MEAL PERIOD

- 1. Click Change Time Code
- 2. Select Work-Regular
- 3. Click Done